| blio | MANUELS |
|------|---------|

- ✤ Avant la coupure de l'ENT :
  - Télécharger l'application Bibliomanuels.
    - Télécharger les manuels dans l'application Bibliomanuels :
      - cliquer sur le manuel
        cliquer sur "Ouvrir dans l'application"

|   | OUVRIR DANS L'APPLICATION INSTALLER L'APPLICATION                                                        |
|---|----------------------------------------------------------------------------------------------------|
| 0 | cliquer sur ‹‹ Ouvrir Biblio Manuels ››<br>ouvrir Biblio Manuels ?                                       |
|   | https://biblio.manuel-numerique.com souhaite ouvrir cette application.                                   |
|   | Toujours autoriser biblio.manuel-numerique.com à ouvrir les liens de ce type dans l'application associée |
| 0 | Ouvrir Biblio Manuels Annuler                                                                            |
|   |                                                                                                    |
|   | Téléchargement de l'ouvrage                                                                              |
|   | Téléchargement de l'ouvrage<br>Voulez-vous télécharger l'ouvrage maintenant ?                            |
|   | Téléchargement de l'ouvrage<br>Voulez-vous télécharger l'ouvrage maintenant ?                            |
|   | Téléchargement de l'ouvrage<br>Voulez-vous télécharger l'ouvrage maintenant ?<br>Télécharger<br>Annuler  |

- Ne pas se déconnecter de l'application.
- Ne pas faire la mise à jour de l'application durant la coupure de l'ENT : pour cela, s'assurer d'avoir désactivé la mise à jour automatique.
- L'accès aux manuels via l'application est possible durant la coupure de l'ENT jusqu'au 14/08 : attention, bien passer par l'application et non par son ENT. Il n'est pas nécessaire de passer en mode hors ligne (=mode avion). À partir du 15/08, vous ne pourrez plus accéder à votre licence, il faudra que celle-ci vous soit réaffectée pour que vous puissiez y accéder à nouveau.
- Si l'année suivante vous utilisez le même manuel et que vous êtes dans le même établissement : la synchronisation de vos personnalisations se fera automatiquement sur la nouvelle licence sans que vous ayez eu besoin de les sauvegarder au préalable. Si vous avez fait des personnalisations hors connexion, voici comment les synchroniser : <u>Synchroniser ses personnalisations</u>.
- Si vous changez d'établissement ou de manuel et que vous souhaitez garder les personnalisations du manuel utilisé, il faut les sauvegarder avant la coupure de l'ENT ou avant le 31/07 si votre ENT n'est pas encore coupé à cette date. Voici comment : <u>Sauvegarder ses personnalisations</u>.

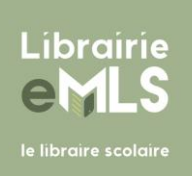